## Vos publications dans votre page pro grâce à votre IdHAL Indiquer vos nom/prénom usuels

1/ Aller dans votre ENT / Choisir l'application « Mon identité numérique »

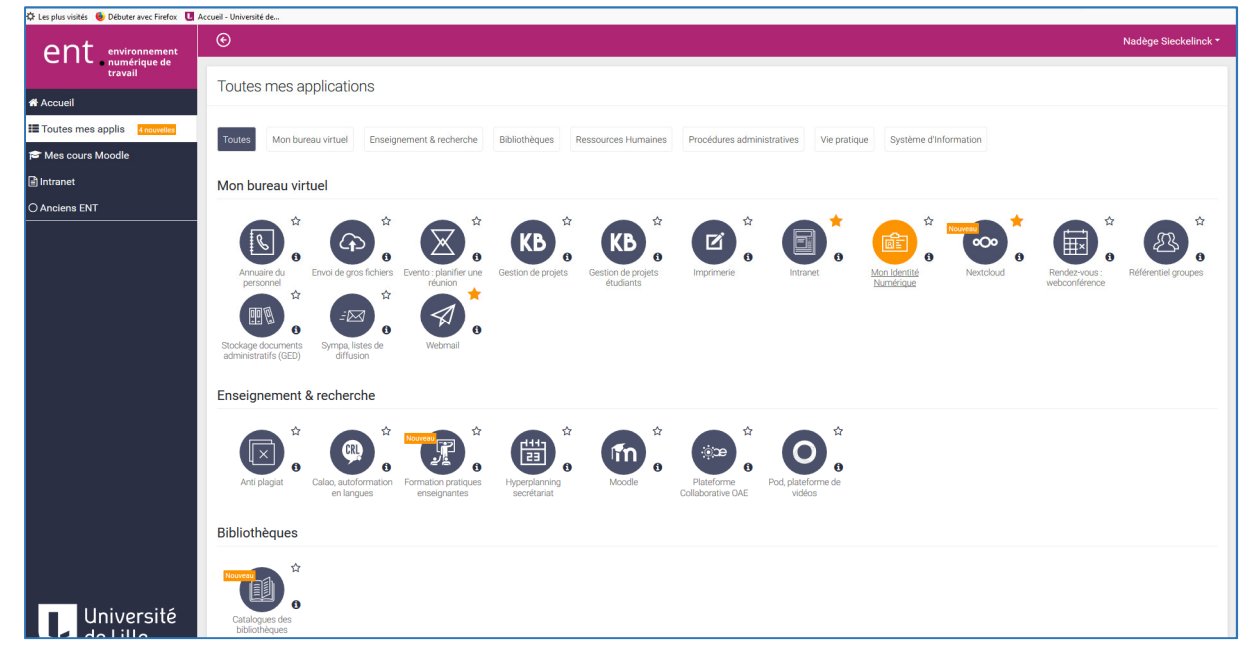

Dans mon Identité numérique

2/ Choisir l'onglet « Vos autres identités numériques » : remplir le champ #HAL avec votre IdHAL

| Université Mon identité numérique de Lille |                                                                        |                    |                |                               |           |  |
|--------------------------------------------|------------------------------------------------------------------------|--------------------|----------------|-------------------------------|-----------|--|
|                                            |                                                                        |                    |                |                               |           |  |
| Votre identité numériqu                    | e Paramétrage                                                          | Vos autres identii | tés numériques | Gestion de votre mot de passe | Vos alias |  |
|                                            |                                                                        |                    |                |                               |           |  |
|                                            | Autres identitié                                                       | es numériques      | Identifiants   | Réseaux sociaux               |           |  |
|                                            |                                                                        |                    |                |                               |           |  |
|                                            | # IdREF                                                                |                    |                |                               |           |  |
|                                            | L'IdREF est composé de 9 chiffres ou lettres (exemple : 123456Xy9)     |                    |                |                               |           |  |
|                                            | # ID ORCID                                                             |                    |                |                               |           |  |
|                                            | L'ID ORCID est utilisé dans les pages pro: exemple xxxx-xxxx-xxxx-xxxx |                    |                |                               |           |  |
|                                            | # HAL                                                                  |                    |                |                               |           |  |
|                                            | L'ID HAL est utilisé dan                                               |                    |                | nom                           |           |  |
|                                            |                                                                        |                    |                | Mettre à jour                 |           |  |
|                                            |                                                                        |                    |                |                               |           |  |
|                                            |                                                                        |                    |                |                               |           |  |

Mettre à jour les informations, les publications apparaitront dans la page pro / onglet Publications

## 3/ Dans mon Identité numérique

Choisir l'onglet « Paramétrage » : remplir les champs Nom usuel / Prénom usuel

| Université Mon identité numérique                         | Signal 😒 💡 Retourner à "Mes applications" 🗇 Déconnexion                                                                                                    |
|-----------------------------------------------------------|----------------------------------------------------------------------------------------------------|
|                                                           | Connecté en tant que Nadégo Siockolinck                                                                                                    |
| Votre identité numérique Paramétrage Vos autres identités | numériques Gestion de votre mot de passe Vos allas                                                                                                    |
|                                                           |                                                                                                    |
| Paramétrages                                              |                                                                                                    |
| Email de contact                                          | nadsiecke@gmail.com                                                                                                    |
|                                                           | Indication : cette adresses mest utilisée quere cas de perte de votre mot de passe, indéministration ne l'utilisera jamais pour communiquer avec vous.                                                          |
|                                                           | Attenuon, jes autosses en guinavine, r. guinavine, r. guinavinez.) a son interunes.                                                                                                    |
| Redirection du courrier                                   |                                                                                                    |
|                                                           | Cochez celle case pour activer la redirection de vos courriers vers une adresse extérieure à l'université. Attention, dans cette situation l'université n'est pas responsable des problèmes de distribution des |
|                                                           | couries                                                                                                    |
| Mobile                                                    |                                                                                                    |
|                                                           | Cochez cette case pour autoriser l'envoi de SMS d'alertes sur votre mobile                                                                                                    |
| Nom usuel                                                 |                                                                                                    |
|                                                           | S vous entrez un nom, vous devez entrer aussi le prénom                                                                                                    |
|                                                           |                                                                                                    |
| Prénom usuel                                              |                                                                                                    |
|                                                           | si vous entrez un prenom, vous oevez entrer aussi je nom                                                                                                    |
| Visibilité photo                                          | Non visible v                                                                                                    |
|                                                           | Votre photo sera utilisée dans l'annuaire pages blanches si vous la rendez visible                                                                                                    |
| Pages pro                                                 |                                                                                                    |
|                                                           | Cochez cette case pour autoriser la publication de votre page pro sur https://pro univ-lille.tr/                                                                                                    |
|                                                           |                                                                                                    |
| Page personnelle                                          |                                                                                                    |
|                                                           | Vous pouvez indiquer f'un d'une page personnelle (de la forme http://) ou https://)                                                                                                    |
|                                                           | Mettre à jour                                                                                                    |

Mettre à jour les informations, vos nom / prénom apparaitront dans la page pro comme renseigné dans votre Identité Numérique